## PROCESO DE INSCRIPCIÓN A CURSOS DE EXTENSIÓN DEPARTAMENTO DE TECNOLOGÍAS DEL CONOCIMIENTO

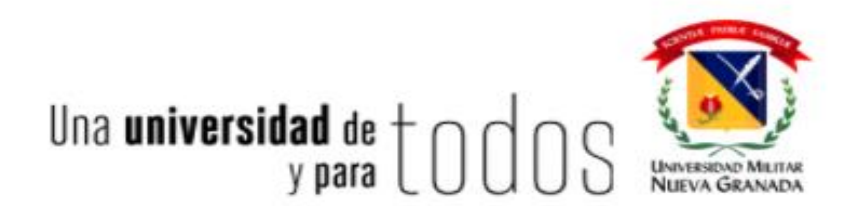

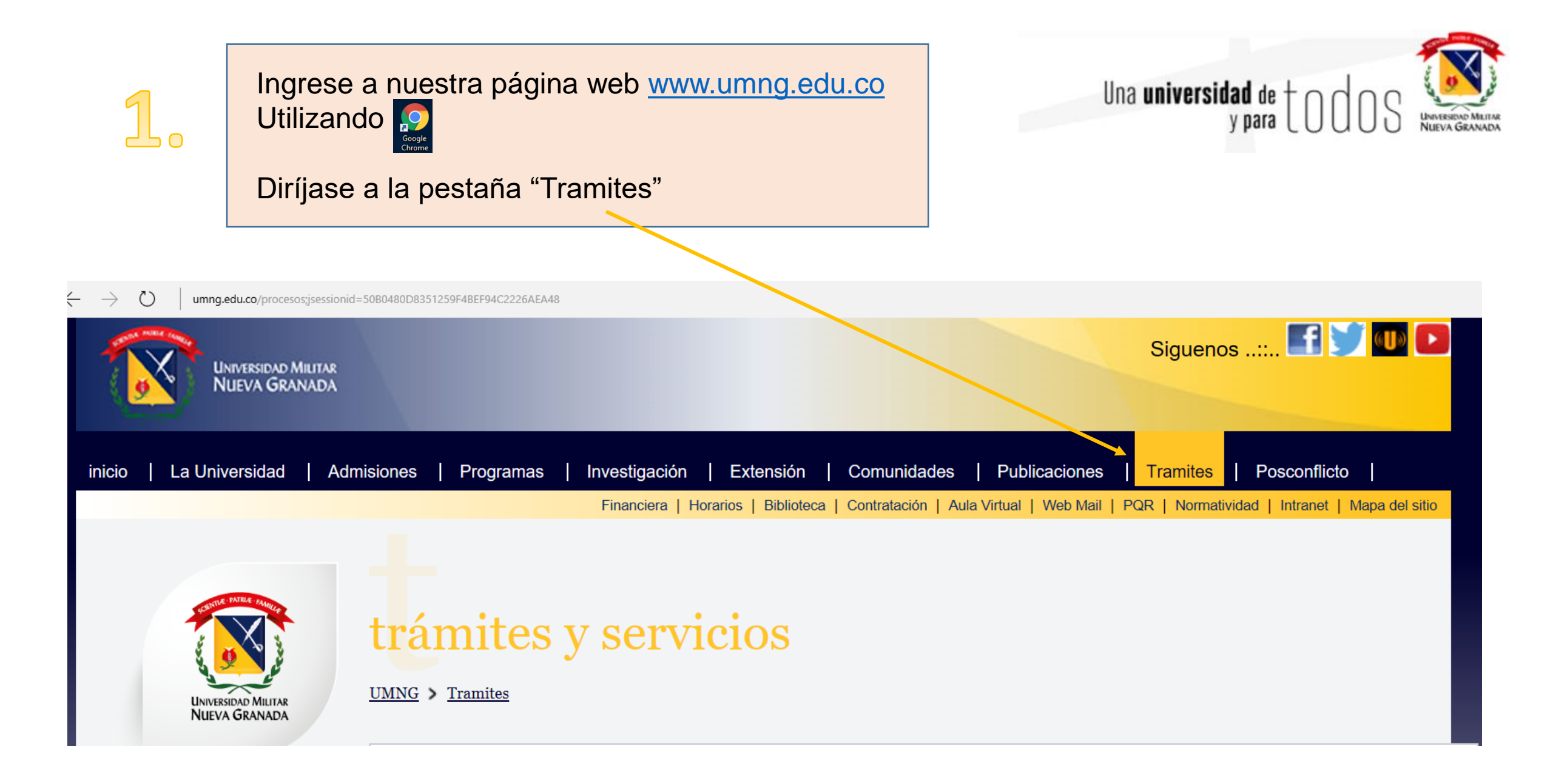

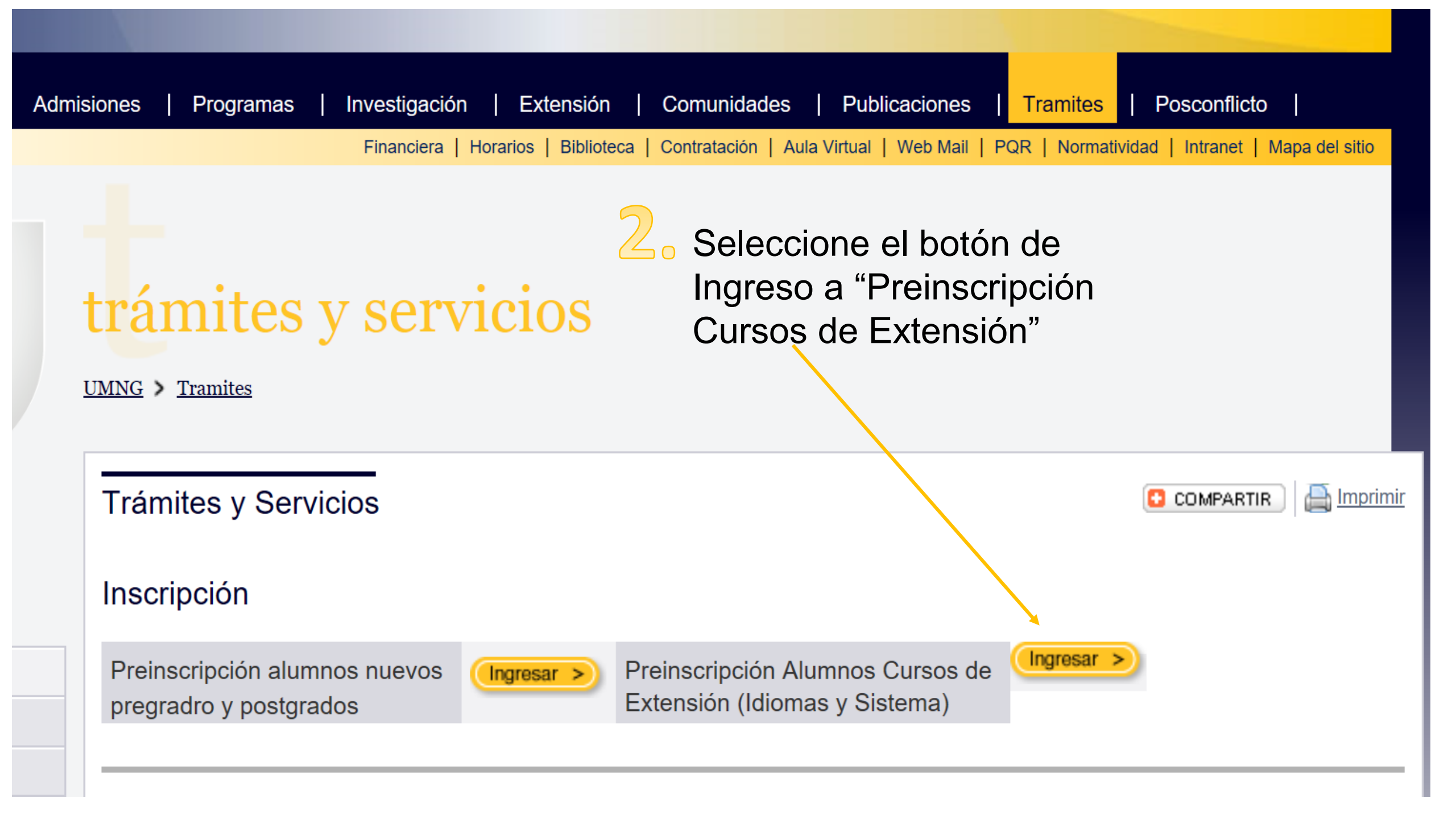

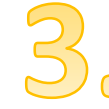

## Junivex IV - Google Chrome

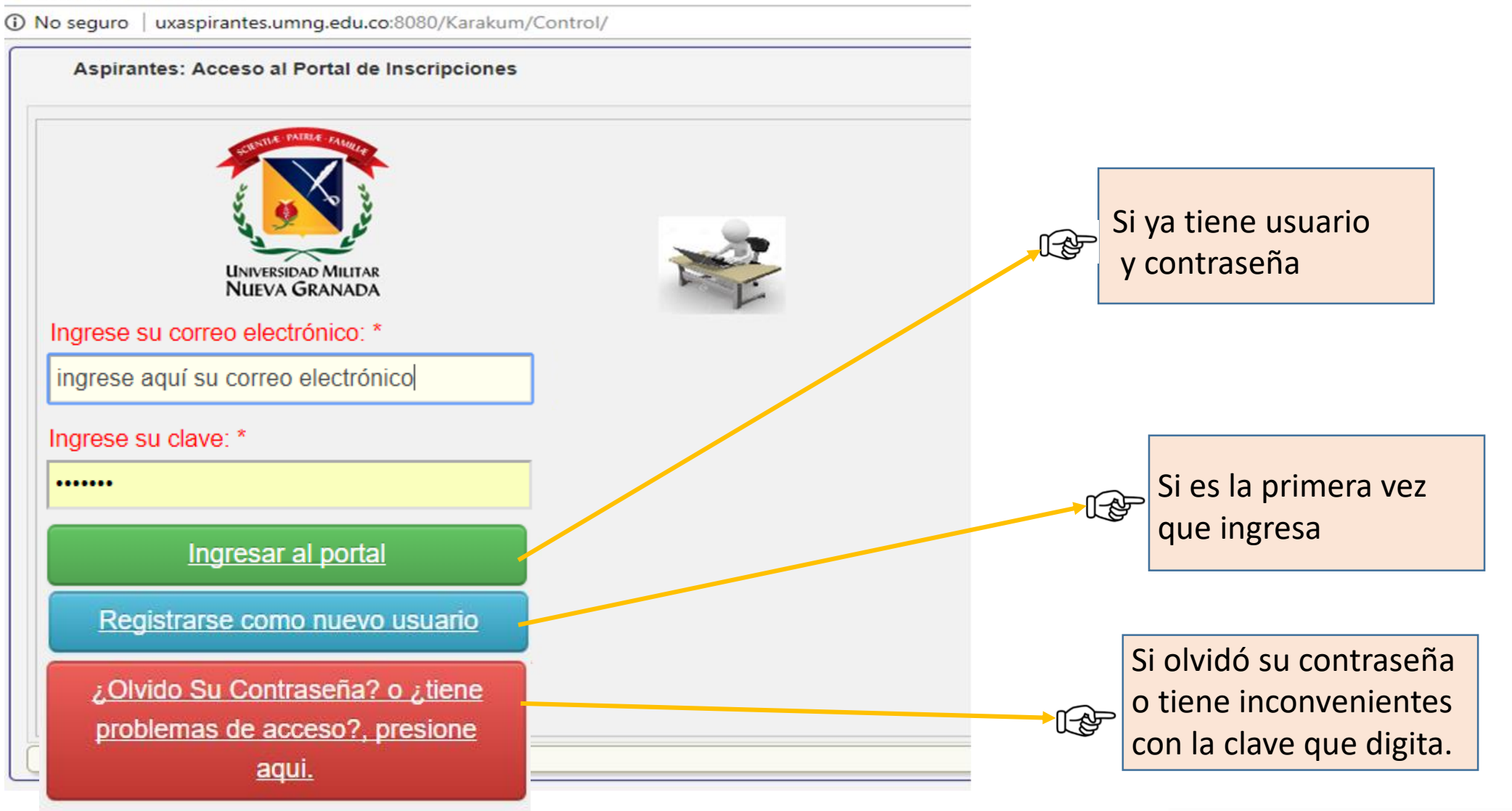

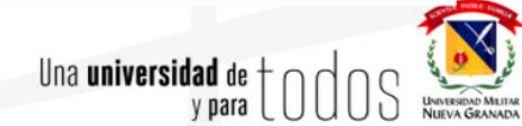

## 4. Si es la primera vez que ingresa:

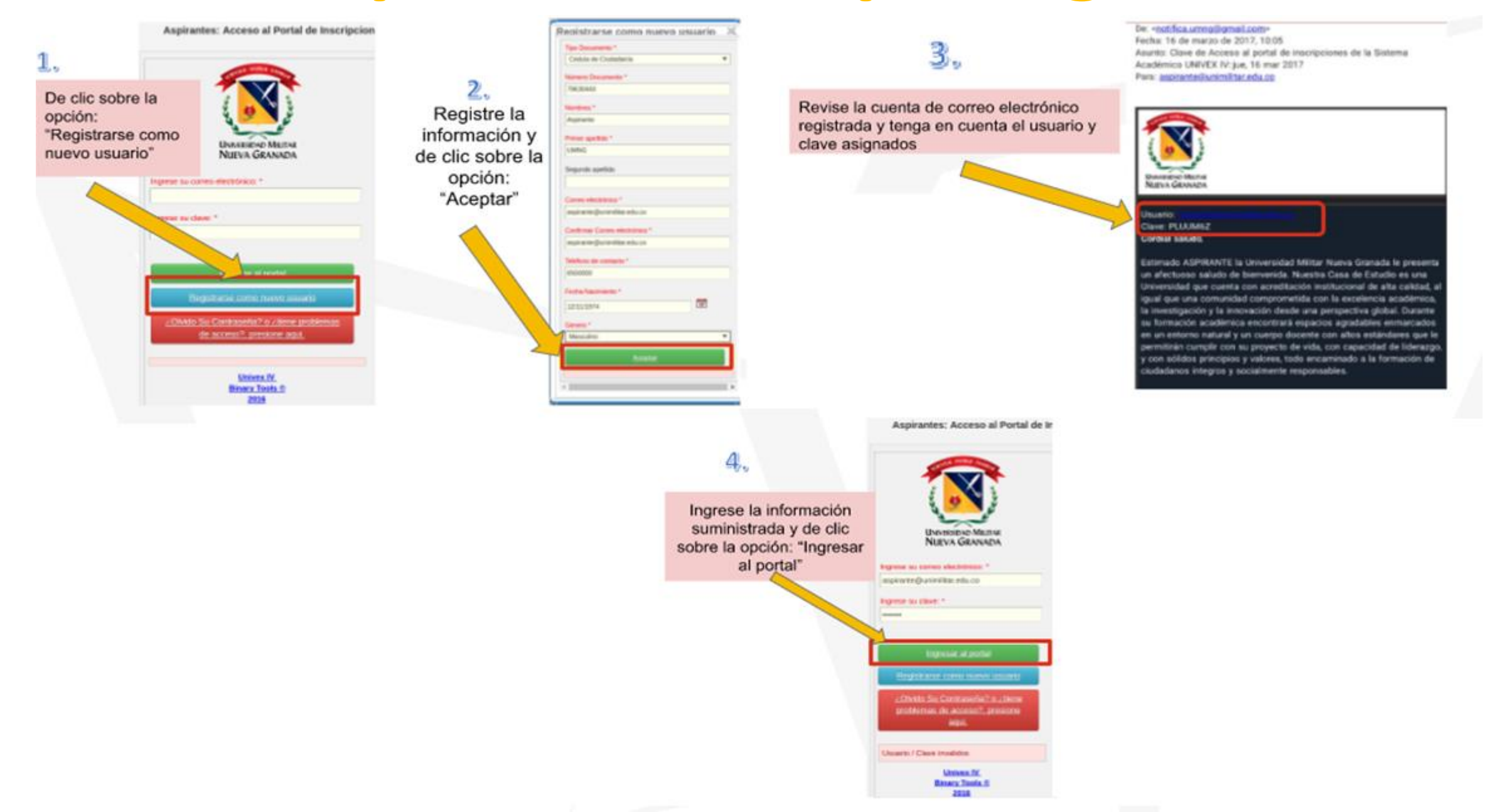

| 5                                                   | Menú Principal                          | Momentos y parámetros de apertura de inscripciones                                                                                                    |
|-----------------------------------------------------|-----------------------------------------|----------------------------------------------------------------------------------------------------|
| <u> </u>                                            | Pre-Inscripción a cursos y<br>programas | Cursos de sistemas                                                                                                    |
| Seleccione el                                       | Inscripción y datos de hoja de vida     | Nombre     Y     Fecha de cierre     Y     Descripción       Sel.           > CURSO MICROSOFT EXCEL INTERMEDIO 2018 1     16/02/2018     CURSO MICROSOFT EXCEL INTERMEDIO 2018 1 |
| Inscribirse, y luego debe                           | Estado del proceso                      | Pre Inscribir programa selecionado                                                                                                    |
| dar clic en pre inscribir<br>programa seleccionado. | Otros recibes por pagar                 | Programa Seleccionado:CURSO MICROSOFT EXCEL INTERMEDIO 2018 1 16/02/2018                                                                                                    |

| Seleccione el programa con el cual desea continuar el proceso de inscripción: |                                   |                                         |     |
|-------------------------------------------------------------------------------|-----------------------------------|-----------------------------------------|-----|
| Sel. Continuar con el proceso de inscripción                                  | Recibo de derechos de inscripción | Curso o Programa                        | •   |
| <ul> <li>Pendiente pago de derechos de inscripción.</li> </ul>                | Recibo de derechos de inscripción | DIPLOMADO MICROSOFT EXCEL (MOS) 2018 1  |     |
| ▶ 🕜 Continuar con el proceso de inscripción                                   |                                   | CURSO MICROSOFT EXCEL INTERMEDIO 2018 1 |     |
| <                                                                             |                                   |                                         | ) i |
|                                                                               |                                   |                                         |     |
|                                                                               |                                   |                                         |     |

Ingrese al link "Continuar con el proceso de selección"; luego, se despliega una lista de formularios que debe diligenciar en su totalidad.

|                                     |                         | NULL PATRIE PALL                     | Información Básica de la Hoja de Vida | Hoja                                | De Vida                             |                                |
|-------------------------------------|-------------------------|--------------------------------------|---------------------------------------|-------------------------------------|-------------------------------------|--------------------------------|
|                                     |                         |                                      | Guardar los datos                     |                                     |                                     |                                |
|                                     |                         |                                      |                                       | Primer Apellido *                   | Segundo Apellido                    | Estrato *                      |
| The Partie Aug                      |                         | UNIVERSIDAD MILITAR<br>NUEVA GRANADA | Género *                              | Grupo Sanguineo *                   | Estado Civil *                      | eMail/ aceso sistema *         |
|                                     | Formularios a Ingresar: |                                      | Tipo de Documento *                   | Lugar de expedición del documento * | Fecha de Expedición del Documento * | Cludad de Registro *           |
|                                     |                         | Hoja de Vida                         | Numero del Documento *                | Buscar por nombre                   | Fecha de Nacimiento *               | Buscar por nombre              |
|                                     |                         | Información Militar                  |                                       | •                                   | 17/05/1985                          | •                              |
| UNVERSIOAD MILITAR<br>NUEVA GRANADA |                         | Archivos Anexos                      | Nacionalidad *                        | Clase de Libreta<br>Ninguno ¥       | Libreta Miltar No.                  | Grupo Minoritario<br>Ninguno * |
| Ina universidad de + o o o          | 0                       | Jornadas                             |                                       |                                     |                                     |                                |
| y para                              | S                       | Texto Informativo                    |                                       |                                     |                                     | Siguiente Formulario           |

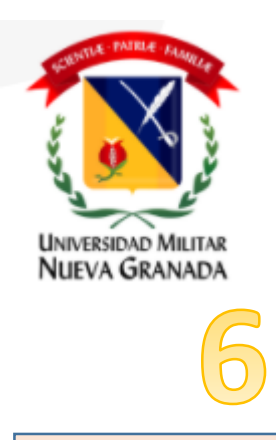

Al ingresar a ésta pantalla, debe diligenciar <u>cada uno de</u> los formularios con la información que el sistema solicita, al finalizar cada formulario debe dar clic en "Guardar datos", e ir al botón <u>"Siguiente</u> Formulario".

W Univex IV - Google Chrome

() No seguro uxaspirantes.umng.edu.co:8080/Karakum/Control/wicket/page?4 Departamento de Tecnologias del Conocimiento - Diplomados (PEREZ PÉREZ ANA MARÍA) Hoja De Vida Información Básica de la Hoja de Vida 🖌 Guardar los datos Nombres <sup>4</sup> Primer Apellido \* Estrato \* Segundo Apellido UNIVERSIDAD MILITAR NUEVA GRANADA PÉREZ -- Seleccione un dato -ANA MARÍA PEREZ Formularios a Ingresar: Estado Civil \* Género 1 Grupo Sanguíneo \* eMail/ aceso sistema \* Seleccione un dato -- Seleccione un dato -anamaria@gmail.com Femenino V Hoja de Vida Tipo de Documento \* Fecha de Expedición del Documento \* Lugar de expedición del documento \* Ciudad de Registro información militar 17 Cédula de Ciudadanía v Buscar por nombre Buscar por nombre Archivos Anexos Fecha de Nacimiento 3 Numero del Documento \* Jornada academica 51767258 01/01/1984 MEDELLIN - ANTIOQUIA MEDELLIN - ANTIOQUIA v Texto de Aceptación Clase de Libreta Grupo Minoritario Libreta Militar No Nacionalidad \* -- Seleccione un dato --- Seleccione un dato --Y Buscar por nombre COLOMBIA Siguiente Formulario Una **universidad** de toooS

– 🗆 X

W Univex IV - Google Chrome

① uxaspirantes.umng.edu.co:8080/Karakum/Control/wicket/page?8

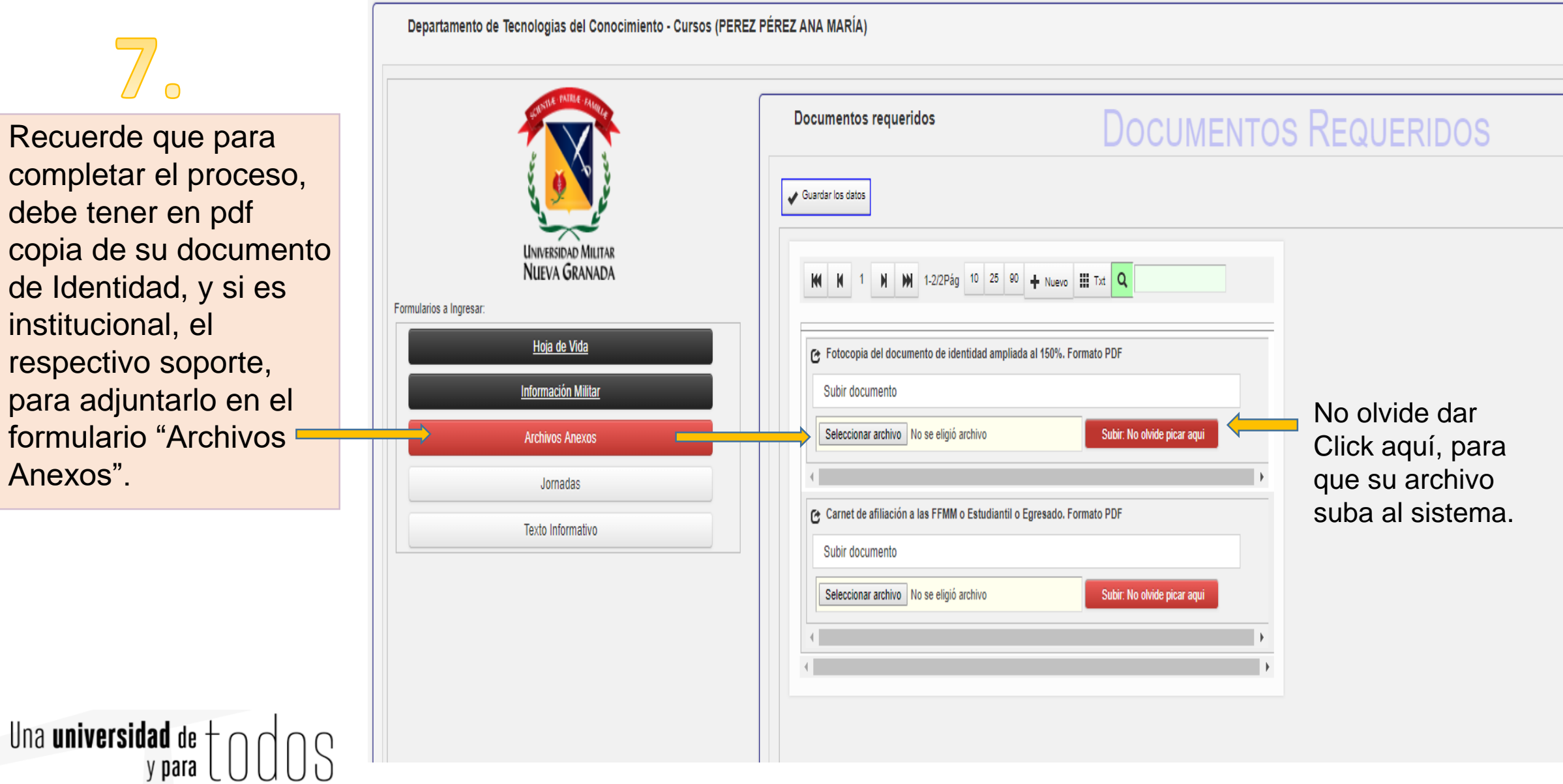

completar el proceso, debe tener en pdf copia de su documento de Identidad, y si es institucional, el respectivo soporte, para adjuntarlo en el formulario "Archivos Anexos".

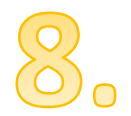

Una vez diligencie todos los datos, al verificar en la opción "<u>Estado del Proceso</u>" debe registrar: **Hoja registrada y en proceso de selección,** en el estado específico dirá "**Inscrito**", en el Departamento de Tecnologías del Conocimiento revisaran los documentos e información diligenciada, y su estado quedará en: "**Admitido**"

| Menú Principal                                               | Seleccione el programa con el cual desea continuar el proceso de inscripción: |                                   |                                         |     |
|--------------------------------------------------------------|-------------------------------------------------------------------------------|-----------------------------------|-----------------------------------------|-----|
| Pre-Inscripción a cursos y<br>programas                      |                                                                               |                                   |                                         |     |
| Inscripción y datos de hoja<br>de vida<br>Estado del proceso | Sel. Continuar con el proceso de inscripción                                  | Recibo de derechos de inscripción | Curso o Programa                        | * * |
|                                                              | Inscrito y En proceso de Selección                                            |                                   | CURSO MICROSOFT EXCEL INTERMEDIO 2018 1 |     |
| Otros recibos por pagar                                      |                                                                               |                                   |                                         |     |

| Menú Principal                                                                    | Estado de la Inscripción                                                                                                    |   |
|-----------------------------------------------------------------------------------|----------------------------------------------------------------------------------------------------|---|
| Pre-Inscripción a cursos y<br>programas<br>Inscripción y datos de hoja<br>de vida | M       M       1       M       M       1-1/1Pág       10       25       90       III Txt       Q         Código de Sel. Inscrinción       ***Curso       ***Estado       ***Estado Especifico       * * Indicaciones       * * Descargar Recibo de |   |
| Estado del proceso<br>Otros recibos por pagar                                     | Definition 246918111527 CURSO C<br>MICROSOFT 21,548,369<br>EXCEL<br>INTERMEDIO<br>2018 / 1 Hoja<br>registrada<br>y en<br>proceso<br>de<br>selección Inscrito                                                                                        |   |
| L                                                                                 | Una <b>universidad</b> de ± 🔿                                                                                                    | d |

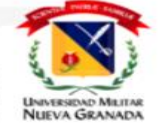

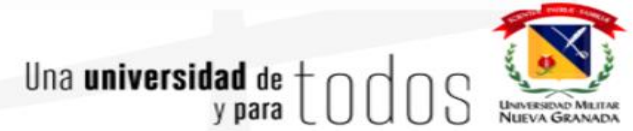

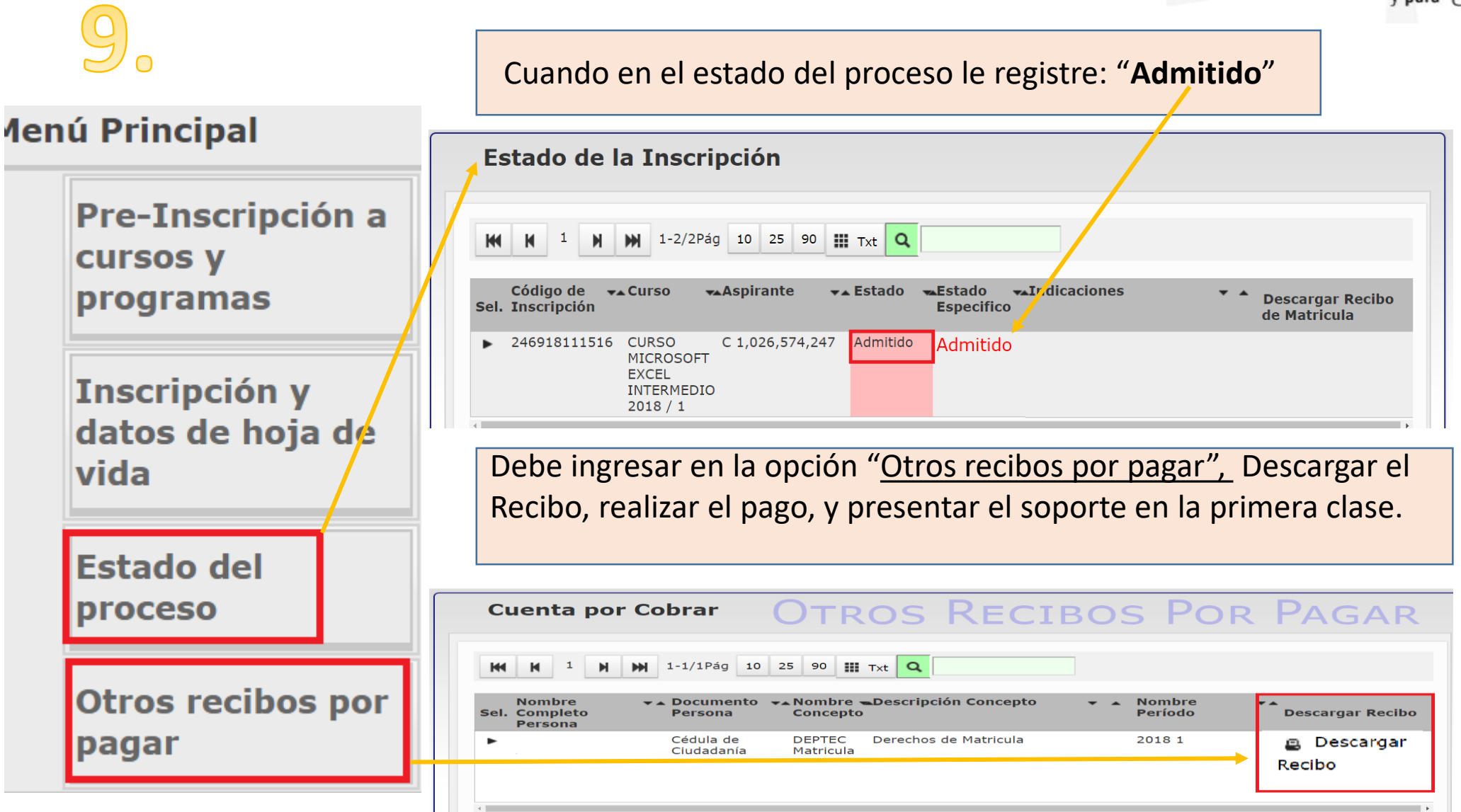